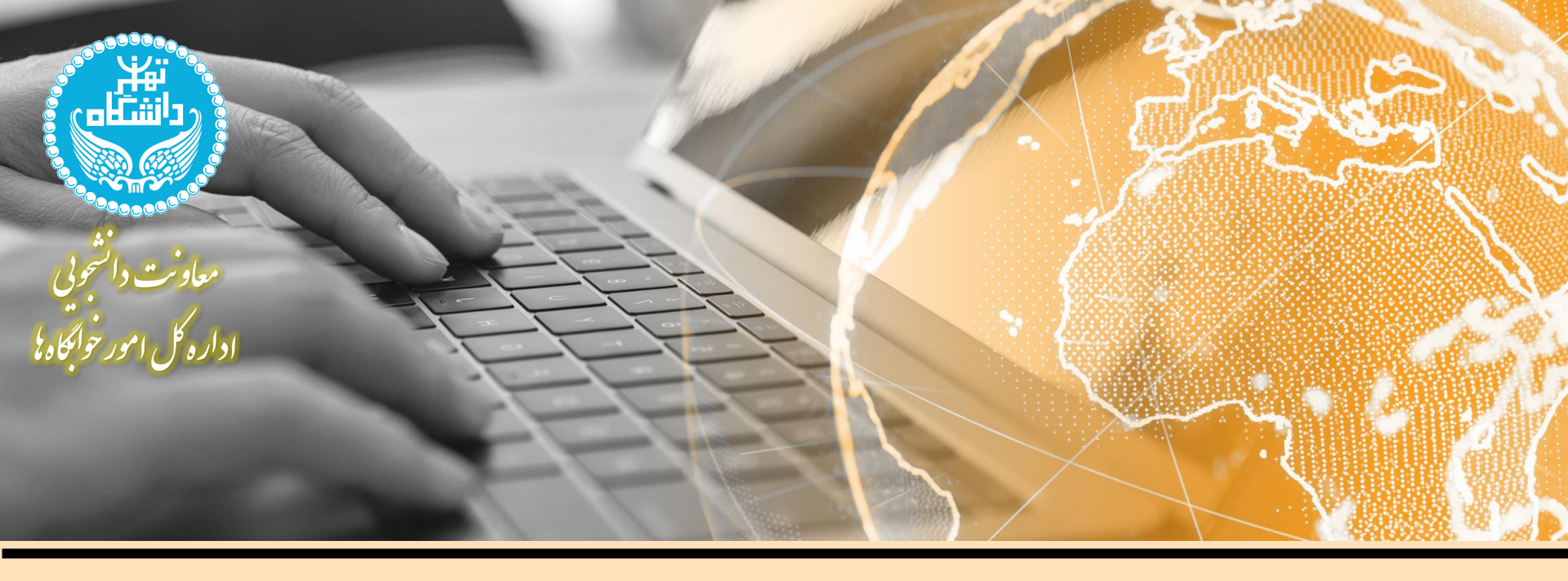

# راهنمای درخواست خدمات پشتیبانی، تعمیرات و تجهیزات و اعلام خرابی

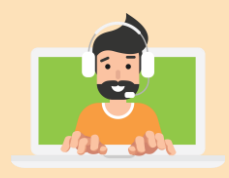

تهیه و تنظیم : مرکز فناوری اطلاعات اداره کل خوابگاهها آخرین ویرایش: فروردین ۱٤۰۱

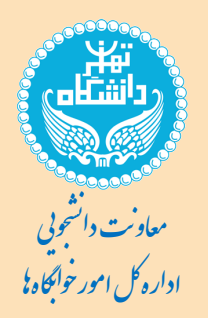

## راهنمای درخواست خدمات پشتیبانی، تعمیرات و تجهیزات و اعلام خرابی

نحوه دستیابی به «درخواست تعمیرات»

دانشجویان ساکن در خوابگاهها می توانند با ورود به سامانه جامع گلستان به نشانی https://ems.ut.ac.ir و انتخاب سربرگ خوابگاه، گزینه «درخواست تعمیرات» را انتخاب نماید.

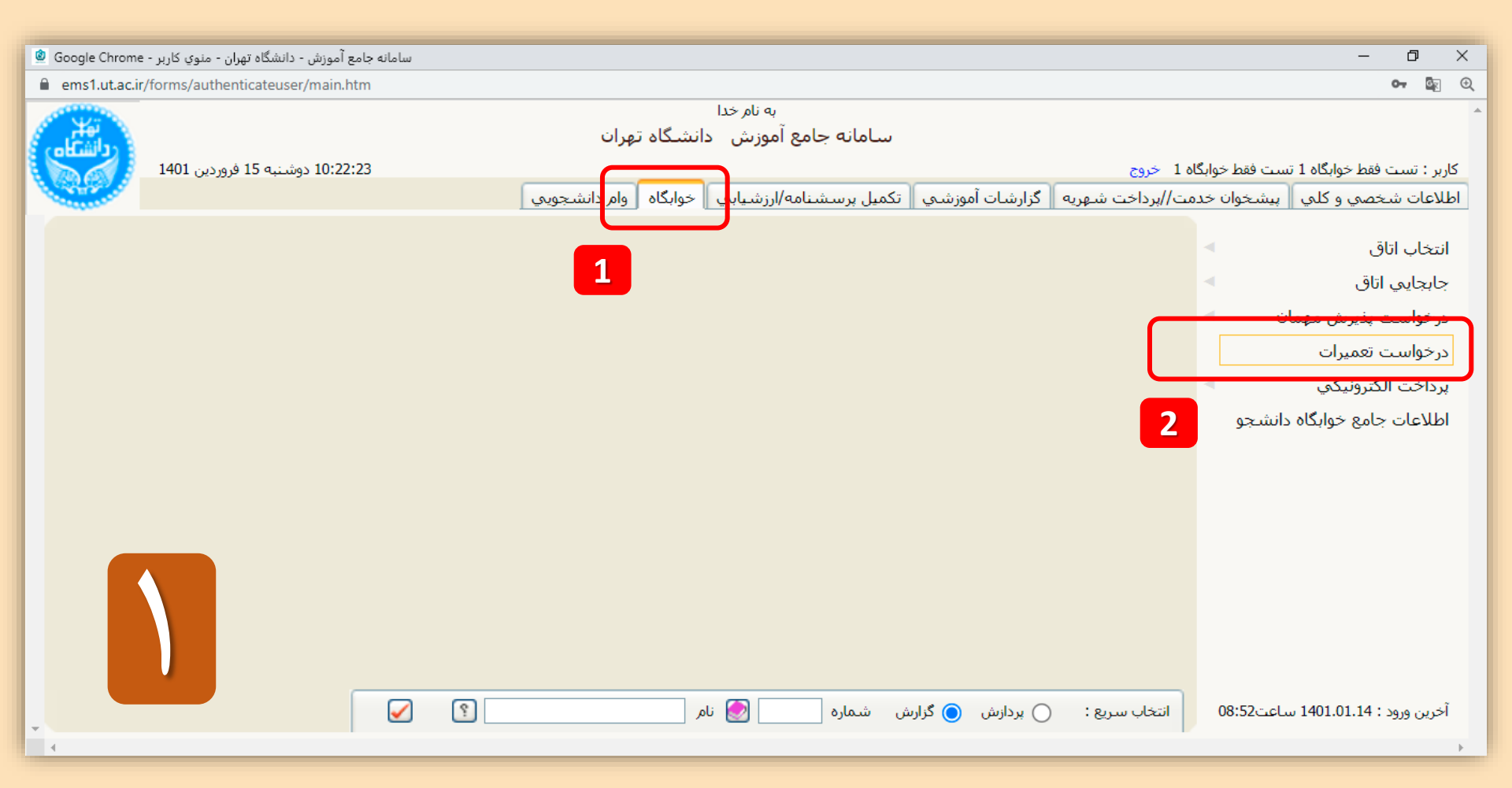

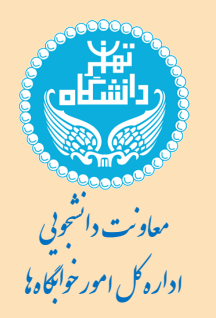

# راهنمای درخواست خدمات پشتیبانی، تعمیرات و تجهیزات و اعلام خرابی

#### **ایجاد اعلام خرابی**

در این صفحه، دانشجویان می توانند با انتخاب گزینه «ایجاد» نسبت به ثبت موضوع درخواست خود و اعلام نوع خرابی و درج توضیحات اقدام نماید.

| لام خرابي توسط دانشجو - Google Chrome 🔮 | سامانه جامع آموزش - دانشگاه تهران - اع                   |                                    |                                                       | – 🗆 X                                                                 |
|-----------------------------------------|----------------------------------------------------------|------------------------------------|-------------------------------------------------------|-----------------------------------------------------------------------|
| ems1.ut.ac.ir/forms/authenticateu       | iser/main.htm                                            |                                    |                                                       | 0 <del>4</del> 🔤                                                      |
|                                         | نشگاه تهران                                              | به نام خدا<br>سامانه جامع آموزش اد |                                                       | *                                                                     |
| 09:05:13 يكشنيه 14 فروردين 1401         |                                                          |                                    | اه 1 خروج<br>توسط دانشجو                              | کاربر : تست فقط خوابگاه 1 تست فقط خوابگ<br>۸ منوی کاربر 🗙 اعلام خرابی |
| 0                                       |                                                          |                                    | ىشجو                                                  | 🞯 اعلام خرابي توسط دا                                                 |
| *                                       |                                                          |                                    |                                                       | محدوده جستجو)                                                         |
|                                         |                                                          | (*)                                | تست فقط خوابگاه ۱ تست فقط خوابگاه ۱<br>۱۷<br>۱۱ امسجد | شماره دانشجو<br>شماره خوابگاه<br>شماره اتاق<br>۱۰۱                    |
| وضعیت رسیدگی تاریخ رسیدگی               | ی. نوع خرابی وضعیت تایید توضیحات تایید کننده اعلام خرابی | توضيحات تاريخ خراب                 | عنوان                                                 | <u>ابجاد</u><br>عملیات شماره کالا /<br>خدمت                           |
|                                         |                                                          | adığı Alielələrd                   |                                                       |                                                                       |
| T                                       | نوع خرابی                                                | ابجاد اعلام خرابی<br>              | موضوع درخواست<br>شماره کاا<br>توضیحات                 |                                                                       |

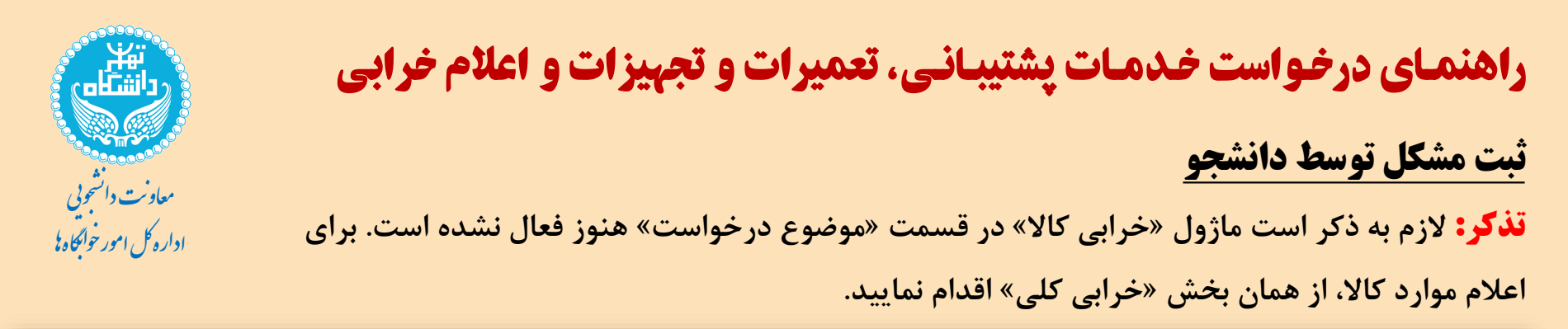

| ems1.ut.ac.ir/forms/authenticateuser/main.htm         |                                                   | ० 💩 🕀                                                                    |
|-------------------------------------------------------|---------------------------------------------------|--------------------------------------------------------------------------|
|                                                       | به نام خدا<br>سـامانه جامع آموزش - دانشـگاه تهران | *                                                                        |
| 1401 دوشنبه 15 فروردین 1401                           | ه 1 خروج<br>توسط دانشجو                           | کاربر : تست فقط خوابگاه 1 تست فقط خوابگاه<br>منوب کاربر 🗙 اعلام خراببی ت |
| Ø                                                     | شجو                                               | 🔞 اعلام خرابي توسط دانية                                                 |
| A                                                     |                                                   | محدوده جستجو                                                             |
|                                                       | تست فقط خوابگاه ۱ تست فقط خوابگاه ۱               | شماره دانشجو ۱۳۹۸۰                                                       |
|                                                       | 1V                                                | شماره خوابگاه ۲۰۰۴                                                       |
|                                                       | ا ۱۰۱مسجد                                         | شماره اتاق ۲۰۱                                                           |
|                                                       | ایجاد اعلام خرابی                                 | ايجاد                                                                    |
| <ul> <li>وضیحات تایید کننده اعلام خرابی ود</li> </ul> | ع وان<br>ثماره کالا<br>توضیحات<br>توضیحات         | عملیات شمارہ کالا /<br>خدمت                                              |
|                                                       | البرسی ایجاد                                      |                                                                          |
|                                                       |                                                   | •                                                                        |
| • •                                                   |                                                   |                                                                          |
|                                                       |                                                   | الله جستجر                                                               |
|                                                       | ن با موفقیت انجام شد                              | 1 پيغام عمليان                                                           |

### راهنمای درخواست خدمات پشتیبانی، تعمیرات و تجهیزات و اعلام خرابی

#### وضعیت ثبت درخواست

بعد از ثبت درخواست، با پیام <mark>«عملیات با موفقیت انجام شد»</mark> مواجه خواهید شد.

و درخواست شما را همکاران پشتیبانی و تأسیسات اداره کل خوابگاهها دریافت خواهند کرد و شما می توانید

وضعیت، پاسخ و توضیحات رسیدگی را در ادامه ردیف درخواست خود ملاحظه کنید.

| ems1       | 1.ut.ac.ir/forms/authenticateuser/main.h | ntm                         |           |                                    |                                          |                                                         |                 |                                                                                               | 0- 0   | Ξ |  |
|------------|------------------------------------------|-----------------------------|-----------|------------------------------------|------------------------------------------|---------------------------------------------------------|-----------------|-----------------------------------------------------------------------------------------------|--------|---|--|
|            |                                          |                             |           | ه تهران                            | به نام خدا<br>سامانه جامع آموزش دانشیگار |                                                         |                 |                                                                                               | ~      |   |  |
|            | 1401 دوشنبه 15 فروردین 1401              | 1401 دوشنبه 15 فروردین 1401 |           |                                    |                                          |                                                         |                 | کاربر : تست فقط خوابگاه 1 تست فقط خوابگاه 1 خروج<br>🗙 🗙 منوعي کاربر 🗙 اعلام خرابي توسط دانشجو |        |   |  |
|            | اعلام خرابي توسط دانشجو                  |                             |           |                                    |                                          |                                                         |                 |                                                                                               |        |   |  |
|            |                                          |                             |           | محدوده جستجو                       |                                          |                                                         |                 |                                                                                               | •      |   |  |
|            |                                          |                             |           |                                    | §                                        | شماره دانشجو ۱۳۹۸۰۱ تست فقط خوابگاه ۱ تست فقط خوابگاه ۱ |                 |                                                                                               |        |   |  |
|            |                                          |                             |           | باره خوابگاه ۲۰۰۴                  |                                          |                                                         |                 | شماره خوابگ                                                                                   | 5      |   |  |
|            |                                          |                             |           | شماره اتاق ۱۰۱ ۱۰۱ ۱۰۱ ۱۰۱ ۱۰۱ ۱۰۱ |                                          |                                                         |                 |                                                                                               |        |   |  |
|            |                                          |                             |           |                                    |                                          |                                                         |                 |                                                                                               |        |   |  |
| <b>^</b> 9 | توضيحات تاييد كننده اعلام خرابى          | وضعيت تاييد                 | نوع خرابی | تاريخ خرابى                        | توضيحات                                  |                                                         | عنوان           | شـمارہ کالا /<br>خدمت                                                                         | عمليات |   |  |
| عدم        |                                          |                             | ساير      | 14+1/+1/10                         |                                          | پایه صندلی شکسته است.                                   | اشکالات کلی محل |                                                                                               |        | ١ |  |
|            |                                          |                             |           | N                                  |                                          |                                                         |                 |                                                                                               |        |   |  |

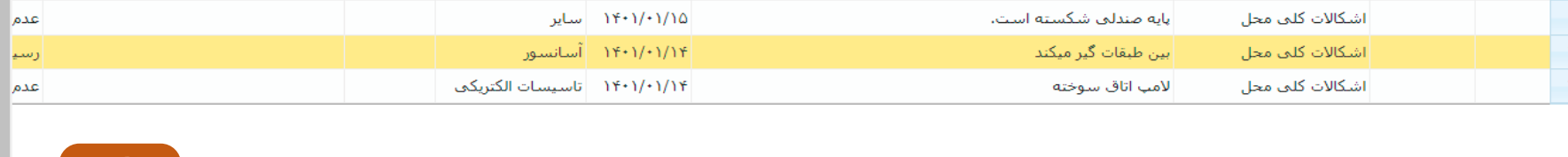

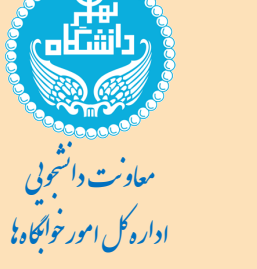

عملیات با موفقیت انجام شد

شروع

1 پيغام